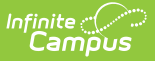

### **Account/PIN Import**

Last Modified on 10/21/2024 8:20 am CDT

Before You Begin | Template Download & File Upload | Error Report | Data Matching | Test and Final Import

To ensure a successful upload process, it is recommended that users complete the import one to two weeks before the Food Service accounts will be utilized and before the first transactions, including deposits, are made. This lead time will give you enough time to contact Campus support if you have any issues.

The Account/PIN Import tool uploads and matches data for the initial import of student and staff Food Service/POS accounts. Users are finished when all four steps are completed.

Once the import is completed and Food Service accounts have been created, this tool cannot be used again.

|                                                                                                    |                                                                                                    | 100030                                                                                       |                                                       |
|----------------------------------------------------------------------------------------------------|----------------------------------------------------------------------------------------------------|----------------------------------------------------------------------------------------------|-------------------------------------------------------|
|                                                                                                    |                                                                                                    |                                                                                              |                                                       |
| Before You Begin                                                                                                    | Template Download & File Upload                                                                                                    | Data Matching                                                                                | Test and Final Import                                 |
| nstructions                                                                                                    |                                                                                                    |                                                                                              |                                                       |
| This import tool is intended to wa<br>accounts. Once the import is com                                                                                                    | Ik the user through the upload and data matchir<br>pleted, this tool cannot be used again.                                                                                                    | ng for the initial import of student a                                                       | and staff food service/point of sale                  |
| Answer the questions below to de<br>Support for assistance.                                                                                                    | termine if you can use this tool. If a district is n                                                                                                    | ot able to use this import tool base                                                         | ed on the questions below, contact                    |
| Setup                                                                                                    |                                                                                                    |                                                                                              |                                                       |
| Does the legacy food service system h                                                                                                    | ave Family/Household Accounts? *                                                                                                    |                                                                                              |                                                       |
| O No                                                                                                    |                                                                                                    |                                                                                              |                                                       |
| <ul> <li>Yes - This tool can only conve</li> </ul>                                                                                                    | rt individual accounts; contact Support for assis                                                                                                    | stance                                                                                       |                                                       |
|                                                                                                    |                                                                                                    |                                                                                              |                                                       |
|                                                                                                    |                                                                                                    |                                                                                              |                                                       |
| Existing Food Service accounts in the                                                                                                    | nfinite Campus SIS                                                                                                    |                                                                                              |                                                       |
| Existing Food Service accounts in the I There are no existing accounts                                                                                                    | nfinite Campus SIS<br>in Infinite Campus; data conversion can procee                                                                                                    | d.                                                                                           |                                                       |
| Existing Food Service accounts in the l<br>There are no existing accounts<br>The following preferences must be und                                                                                                    | nfinite Campus SIS<br>in Infinite Campus; data conversion can procee<br>:hecked before proceeding with Food Service data com                                                                                                    | d.<br>version.                                                                               |                                                       |
| Existing Food Service accounts in the I<br>There are no existing accounts<br>The following preferences must be und<br>All can be rechecked once data co                                                                                                    | nfinite Campus SIS<br>in Infinite Campus; data conversion can procee<br>shecked before proceeding with Food Service data com<br>proversion is complete                                                                                                    | d.<br>version.                                                                               |                                                       |
| Existing Food Service accounts in the I<br>There are no existing accounts<br>The following preferences must be und<br>All can be rechecked once data co<br>PREFERENCE                                                                                                    | nfinite Campus SIS<br>in Infinite Campus; data conversion can procee<br>:hecked before proceeding with Food Service data com<br>onversion is complete                                                                                                    | d.<br>version.<br>CURREN                                                                     | IT STATE                                              |
| Existing Food Service accounts in the I There are no existing accounts The following preferences must be une All can be rechecked once data co PREFERENCE Auto Creation of Account with                                                                                                    | nfinite Campus SIS<br>in Infinite Campus; data conversion can procee<br>shecked before proceeding with Food Service data com<br>proversion is complete<br>New Enrollment                                                                                                    | d.<br>version.<br>CURREN<br>© OK 1                                                           | T STATE                                               |
| Existing Food Service accounts in the I There are no existing accounts The following preferences must be und All can be rechecked once data co PREFERENCE Auto Creation of Account with Auto Creation of PIN with New                                                                                                    | nfinite Campus SIS<br>in Infinite Campus; data conversion can procee<br>shecked before proceeding with Food Service data com<br>poversion is complete<br>New Enrollment<br>Enrollment                                                                                                    | d.<br>version.<br>CURREN<br>© OK 1<br>© OK 1                                                 | to proceed                                            |
| Existing Food Service accounts in the I There are no existing accounts The following preferences must be und All can be rechecked once data co PREFERENCE Auto Creation of Account with Auto Creation of PIN with New Set Student Number as PIN                                                                                                    | nfinite Campus SIS<br>in Infinite Campus; data conversion can procee<br>shecked before proceeding with Food Service data com<br>poversion is complete<br>New Enrollment<br>Enrollment                                                                                                    | d.<br>version.<br>CURREN<br>© OK 1<br>© OK 1                                                 | to proceed<br>to proceed<br>to proceed                |
| Existing Food Service accounts in the I There are no existing accounts The following preferences must be une All can be rechecked once data co PREFERENCE Auto Creation of Account with Auto Creation of PIN with New Set Student Number as PIN                                                                                                    | nfinite Campus SIS<br>in Infinite Campus; data conversion can procee<br>shecked before proceeding with Food Service data com<br>proversion is complete<br>New Enrollment<br>Enrollment                                                                                                   | d.<br>version.<br>CURREN<br>© OK 1<br>© OK 1                                                 | to proceed<br>to proceed<br>to proceed                |
| Existing Food Service accounts in the I There are no existing accounts The following preferences must be und All can be rechecked once data co PREFERENCE Auto Creation of Account with Auto Creation of PIN with New Set Student Number as PIN NNS                                                                                                   | nfinite Campus SIS<br>in Infinite Campus; data conversion can procee<br>shecked before proceeding with Food Service data com<br>onversion is complete<br>New Enrollment<br>Enrollment                                                                                                    | d.<br>version.<br>© OK 1<br>© OK 1<br>© OK 1                                                 | to proceed<br>to proceed<br>to proceed<br>to proceed  |
| Existing Food Service accounts in the I There are no existing accounts The following preferences must be und All can be rechecked once data ca PREFERENCE Auto Creation of Account with Auto Creation of PIN with New Set Student Number as PIN PINS Are PINS being imported? *                                                                       | nfinite Campus SIS<br>in Infinite Campus; data conversion can procee<br>shecked before proceeding with Food Service data com<br>onversion is complete<br>New Enrollment<br>Enrollment                                                                                                    | d.<br>version.<br>② OK 1<br>③ OK 1<br>③ OK 1                                                 | to proceed<br>to proceed<br>to proceed                |
| Existing Food Service accounts in the I There are no existing accounts The following preferences must be und All can be rechecked once data ca PREFERENCE Auto Creation of Account with Auto Creation of PIN with New Set Student Number as PIN PINS Are PINs being imported? * Yes                                                                   | nfinite Campus SIS<br>in Infinite Campus; data conversion can procee<br>shecked before proceeding with Food Service data com<br>poversion is complete<br>New Enrollment<br>Enrollment                                                                                                    | d.<br>version.<br>CURREN<br>© OK 1<br>© OK 1                                                 | to proceed<br>to proceed<br>to proceed                |
| Existing Food Service accounts in the I There are no existing accounts The following preferences must be und All can be rechecked once data co PREFERENCE Auto Creation of Account with Auto Creation of PIN with New Set Student Number as PIN VINS Are PINs being imported? * Yes No - New PINs will be generat                                     | nfinite Campus SIS<br>in Infinite Campus; data conversion can procee<br>shecked before proceeding with Food Service data com<br>onversion is complete<br>New Enrollment<br>Enrollment<br>ed during the final import.                                                                     | d.<br>version.<br>CURREN<br>© OK 1<br>© OK 1                                                 | IT STATE<br>to proceed<br>to proceed<br>to proceed    |
| Existing Food Service accounts in the I There are no existing accounts The following preferences must be une All can be rechecked once data co PREFERENCE Auto Creation of Account with Auto Creation of PIN with New Set Student Number as PIN PINS Are PINs being imported? * Yes No - New PINs will be generat No - District will be using Stud    | nfinite Campus SIS<br>in Infinite Campus; data conversion can procee<br>shecked before proceeding with Food Service data com<br>onversion is complete<br>New Enrollment<br>Enrollment<br>enrollment                                                                                      | d.<br>version.<br>CURREN<br>O OK 1<br>O OK 1<br>O OK 1<br>Vitaerd" when                      | IT STATE<br>to proceed<br>to proceed<br>to proceed    |
| Existing Food Service accounts in the I There are no existing accounts The following preferences must be und All can be rechecked once data ca PREFERENCE Auto Creation of Account with Auto Creation of PIN with New Set Student Number as PIN 'INS Are PINs being imported? * Yes No - New PINs will be generat No - District will be using Student | nfinite Campus SIS<br>in Infinite Campus; data conversion can procee<br>shecked before proceeding with Food Service data com-<br>ponversion is complete<br>New Enrollment<br>Enrollment<br>enrollment<br>ed during the final import.<br>ent Number as PIN and District will run "Use Stu | d.<br>version.<br>CURREN<br>OK 1<br>OK 1<br>OK 1<br>OK 1<br>Ident Number as PIN Wizard" when | r state<br>to proceed<br>to proceed<br>to proceed<br> |

## **Before You Begin**

Infinite 🔿 🦯

The Before You Begin setup asks questions and provides a series of checks to ensure that your district can use Account/PIN Import without any assistance from Infinite Campus Support. If a legacy food service system used family or household accounts, users cannot proceed to the next step of Account/PIN Import. They will need to contact Campus Support to have their data imported.

The Existing Food Service accounts in the Infinite Campus SIS is a field that assures there are no food service accounts in Campus.

Three preferences, found in Food Service > Setup > General Preferences, must be unchecked before proceeding. When unchecked, their state will appear as "OK to proceed" with a green checkmark. Once the Food Service/Point of Sale data conversion is complete, these preferences

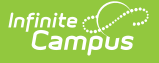

can be rechecked.

Select one of the options from Are PINs being imported:

- Yes PINs will be included in the template file uploaded in step 2.
- No New PINs will be generated during the final import.
- No The district will use Student Numbers as PINs and the District will run "Use Student Number as PIN Wizard" when conversion is complete.

Click **Next** when all requirements are met.

## **Template Download & File Upload**

| $\checkmark$                                                                                                    | 2                                                                                                    | 3                                                                                                    | 4                                                                 |
|----------------------------------------------------------------------------------------------------|----------------------------------------------------------------------------------------------------|----------------------------------------------------------------------------------------------------|-------------------------------------------------------------------|
| Before You Begin                                                                                                    | Template Download & File Upload                                                                                                    | Data Matching                                                                                        | Test and Final Import                                             |
| Instructions                                                                                                    |                                                                                                    |                                                                                                    | -                                                                 |
| Download a template, fill in all inform<br>contain all columns in the same order<br>rejected. See steps below.<br>1. Download student and staff te<br>2. Complete templates.<br>3. Upload student patron file and<br>4. Review any errors that are repo<br>5. Upload a corrected file if need | nation from the legacy system and upload t<br><u>r as in the template.</u> If columns are missing<br>mplates.<br>staff patron file.<br>orted.<br>ed. | he file below. Before files are populated, <u>n</u><br>g, out of order or it contains additional col | ote that the completed file must<br>umns, the upload file will be |
| Download Templates                                                                                                    |                                                                                                    |                                                                                                    | -                                                                 |
| Download blank templates or templat<br>Download Template(s)<br>Patron Upload<br>Uploading a patron file will replace an<br>Upload File(s)                                                                                                    | tes that are pre-populated with students or                                                                                                    | staff that are in Infinite Campus SIS                                                                | -                                                                 |
| Student<br>File Name:<br>File Upload Date/Time:                                                                                                    |                                                                                                    | Account Balance                                                                                      | Count                                                             |
| <b>Staff</b><br>File Name:<br>File Upload Date/Time:                                                                                                    | Uploaded by:                                                                                                    | Account Balance                                                                                      | Count                                                             |
|                                                                                                    | Previous                                                                                                    | Error Report                                                                                         |                                                                   |

The Template Download & File Upload step is used to download blank templates or templates that

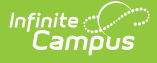

are pre-populated with students or staff that are in Infinite Campus SIS. Once completed, these templates are then uploaded to Infinite Campus to create new Food Service accounts.

Column headers must be spelled the same way as in the template file. If a user wants to keep notes in the upload file, they can do so, but it must be in a column to the right of the PIN column and not contain any headers.

A person who is not staff or a student could be on either file, such as a parent account with a person ID and no current staff/student record.

- 1. Click **Download Template(s)**.
- 2. Select from one of the following templates: Enrolled Campus Students, Employed Campus Staff, Blank Student, or Blank Staff.

When opening these files, select Don't Convert. Do not remove leading zeros that may be included in the student/staff number, person ID, or PIN.

| Microso | ft Excel X                                                                                            |
|---------|----------------------------------------------------------------------------------------------------|
|         | By default, Excel will perform the following data conversions in this file:<br>• Remove leading zeros |
|         | Do you want to permanently keep these conversions?                                                    |
|         | Don't notify me about default conversions in .csv or similar files.                                   |
|         | Convert Don't Convert Help                                                                            |

- 3. Complete and save each template. Review the Fields in the Student Template and Fields in the Staff Template tables for more information regarding the columns within the template.
- 4. Click Upload File(s).
- 5. Select the Patron Type. This opens the Import File Upload side panel.
- 6. Click **Select files...** and choose a completed template.
- 7. Click Save.
- 8. Click Next.

#### **Fields in the Student Template**

| Name | Туре | Required | Used in | Description |
|------|------|----------|---------|-------------|
|      |      |          | Data    |             |
|      |      |          | Match   |             |

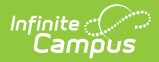

| First Name | string (50) | Yes | Yes | The student's first name.                                                                                                    |
|------------|-------------|-----|-----|----------------------------------------------------------------------------------------------------|
| Last Name  | string (50) | Yes | Yes | The student's last name.                                                                                                    |
| Student #  | string (15) | No  | Yes | The district-wide unique identifier for the student.                                                                                                    |
| Birthdate  | date        | No  | Yes | The student's birth date formatted mm/dd/yyyy.                                                                                                    |
| Person ID  | int (9)     | No  | Yes | The district-wide unique<br>identifier for each person. The<br>Person ID should match what is<br>in the Infinite Campus SIS.                                |
| Balance    | string (15) | No  | No  | The beginning balance of the Food Service account.                                                                                                    |
| PIN        | string (15) | No  | No  | The district-wide unique<br>identifier account PIN for the<br>Food Service account. If left<br>blank, the conversion will<br>generate a random 4-digit PIN. |

#### Fields in the Staff Template

| Name       | Туре        | Required | Used in<br>Data<br>Match | Description                                                                                                    |
|------------|-------------|----------|--------------------------|----------------------------------------------------------------------------------------------------|
| First Name | string (50) | Yes      | Yes                      | The staff's first name.                                                                                                    |
| Last Name  | string (50) | Yes      | Yes                      | The staff's last name.                                                                                                    |
| Staff #    | string (15) | No       | Yes                      | The district-wide unique identifier for the staff.                                                                           |
| Birthdate  | date        | No       | Yes                      | The staff's birth date formatted mm/dd/yyyy.                                                                                 |
| Person ID  | int (9)     | No       | Yes                      | The district-wide unique<br>identifier for each person. The<br>Person ID should match what is<br>in the Infinite Campus SIS. |
| Balance    | string (15) | No       | No                       | The beginning balance of the Food Service account.                                                                           |

| PIN | string (15) | No | No | The district-wide unique<br>identifier account PIN for the<br>Food Service account. If left<br>blank, the conversion will |
|-----|-------------|----|----|----------------------------------------------------------------------------------------------------|
|     |             |    |    | generate a random 4-digit PIN.                                                                                            |

# **Error Report**

| 100 PI<br>123 I<br>Generated o | ainview<br>Main Street, M<br>n 06/13/2024 | Schools District<br>Metro City, MN 55555<br>1 03:30:52 PM Page 1 of 1 | Patron Import Log                                                                                      |  |  |
|--------------------------------|-------------------------------------------|-----------------------------------------------------------------------|----------------------------------------------------------------------------------------------------|--|--|
|                                | _                                         |                                                                       |                                                                                                    |  |  |
| Date/Time                      | Туре                                      | Message                                                               |                                                                                                    |  |  |
| 05/01/2024 10:12:34            | ERROR                                     | Critical Errors file out of order.csv: \$                             | Critical Errors file out of order.csv: Student upload file header column 3 should be name "Student #". |  |  |
| 05/01/2024 10:09:13            | ERROR                                     | Critical Errors file out of order.csv: \$                             | Student upload file header column 3 should be name "Student #".                                        |  |  |
| 04/26/2024 14:45:11            | ERROR                                     | Upload Critical Errors file out of ord                                | er.csv: null (Line 1: 053000099,2,Donna,Ashland,9/7/2011,1.25,1111)                                    |  |  |

The Error Report button on Step 2 checks for all critical errors that would cause a file to be rejected. Discrepancies between the existing information and uploaded templates will appear within the Error Report, with the most recent upload errors displayed on top. Any line number listed in the error will match their row in the .csv file. If there is an error when uploading a file that does not add a line to the Error Report Log, the session has timed out, and the page must be refreshed/reloaded.

| Errors               | Descriptions                                                                                                    |
|----------------------|----------------------------------------------------------------------------------------------------|
| File Level<br>Errors | <ul> <li>These errors will report only one error line per upload attempt.</li> <li>Not the correct file type.</li> <li>File exceeds 5M.</li> <li>Column 3 is NOT "Student #" and patron type = Student.</li> <li>Column 3 is NOT "Staff #" and patron type = Staff.</li> <li>Extra column headers.</li> </ul> |
|                      | <ul> <li>To keep notes in the upload file and have more than seven columns in the file:</li> <li>The notes must be to the right of the required columns.</li> <li>The notes can have no headers.</li> </ul>                                                                                                   |

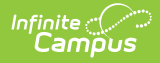

| Person<br>Level Errors | <ul><li>These errors will report only if there are no file-level-errors and can report multiple error lines per upload attempt.</li><li>Invalid number format.</li></ul>       |
|------------------------|----------------------------------------------------------------------------------------------------|
|                        | <ul> <li>Balance includes a dollar sign (\$10.25) or has too many decimal points (1025).</li> <li>Number has too many decimal places.</li> <li>Invalid date format.</li> </ul> |
|                        | <ul> <li>Needs to be formatted mm/dd/yyyy.</li> </ul>                                                                                                    |

There may be other errors that appear on this log that are not described here. For assistance with any unclear errors, users should contact Support.

## **Data Matching**

| structions                                                          |                                                                                                    |                                                                                                    |                                           |                            |                                |                                                                                                    | -                                |
|---------------------------------------------------------------------|----------------------------------------------------------------------------------------------------|----------------------------------------------------------------------------------------------------|-------------------------------------------|----------------------------|--------------------------------|----------------------------------------------------------------------------------------------------|----------------------------------|
| ompare data :                                                       | as matched to person(s) in Infinite Ca                                                                                                    | npus Student Information Syste                                                                                 | em.                                       |                            |                                |                                                                                                    |                                  |
| 1. Click Beg<br>2. Review a<br>3. Pay spec<br>4. Correctio          | jin Data Match Process button in the <i>I</i><br>III data; use the View button and/or pri<br>ial attention to any person with errors<br>ons should be made on the data file ar | Patron Matching section.<br>nt a report.<br>or a Confidence % of less than<br>d return to Step 2 to re-upload. | 100 before moving t                       | o step 3.                  |                                |                                                                                                    |                                  |
| itron Upload S                                                      | ummary                                                                                                    |                                                                                                    |                                           |                            |                                |                                                                                                    | -                                |
| Student<br>File Name: s                                             | tudent clean.csv                                                                                                    |                                                                                                    |                                           | ,                          | Account Balance<br>\$13,378.60 | Count <b>223</b>                                                                                                    |                                  |
| File Upload [                                                       | Date/Time: 5/1/2024, 10:18:23 AM                                                                                                    | Uploaded by: Administrato                                                                                      | or, Demo                                  |                            |                                |                                                                                                    |                                  |
| Staff                                                               |                                                                                                    |                                                                                                    |                                           | ,                          | Account Balance                | Count                                                                                                    |                                  |
| File Name: S<br>File Upload [                                       | taff with balance.csv<br>Date/Time: 5/1/2024, 10:18:41 AM                                                                                                    | Uploaded by: Administrato                                                                                      | or, Demo                                  |                            | \$30,284.00                    | 671                                                                                                    |                                  |
| tron Matchinç                                                       | 1                                                                                                    |                                                                                                    |                                           |                            |                                |                                                                                                    | -                                |
| lick the buttor                                                     | n below to Initiate the Data Matching F                                                                                                    | rocess. Note, upon screen load<br>v all patrons.                                                               | , the table below will                    | display only pat           | trons with errors or           | a less-than 100% cont                                                                                                    | fidence                          |
| aton. royyle                                                        |                                                                                                    | ,                                                                                                    |                                           |                            |                                |                                                                                                    |                                  |
| Begin Data Ma                                                       | tch Process                                                                                                    | , F                                                                                                    |                                           |                            |                                | Show All                                                                                                    | Patrons Records                  |
| Begin Data Ma                                                       | tch Process                                                                                                    | ,                                                                                                    |                                           |                            |                                | Show All                                                                                                    | Patrons Records                  |
| Begin Data Ma<br>Student S<br>Print Student F                       | tch Process                                                                                                    |                                                                                                    |                                           |                            |                                | Show All                                                                                                    | Patrons Records                  |
| Begin Data Ma<br>Student S<br>Print Student F<br>RECORD #           | tch Process itaff Report NAME                                                                                                    | STUDENT #                                                                                                    | BIRTHDATE                                 | PIN                        | BALANCE                        | Show All                                                                                                    | Patrons Records                  |
| Begin Data Ma<br>Student S<br>Print Student F<br>RECORD #<br>1      | tch Process ttaff Report NAME Ashland, Donna                                                                                                    | STUDENT #<br>053000099                                                                                         | <b>BIRTHDATE</b><br>9/7/2011              | <b>PIN</b><br>1111         | BALANCE<br>\$1.25              | Show All                                                                                                    | Patrons Records                  |
| Begin Data Ma<br>Student S<br>Print Student R<br>RECORD #<br>1<br>2 | tch Process ttaff Report Ashland, Donna Anderson, Jigme                                                                                                    | <b>STUDENT #</b><br>053000099<br>053000070                                                                     | <b>BIRTHDATE</b><br>9/7/2011<br>9/18/2011 | <b>РІМ</b><br>1111<br>1122 | BALANCE<br>\$1.25<br>\$1.75    | Show All<br>N<br>Show All<br>N<br>Show All<br>N<br>N<br>Show All<br>N<br>N<br>N<br>N<br>N<br>N<br>N<br>N<br>N<br>N<br>N<br>N<br>N | Patrons Records DETAIL View View |

The Data Matching step is used to match students and staff within Infinite Campus SIS to the data within the file uploaded in step 2. Each field that was entered will be matched to existing information and a Confidence percentage will be generated in the table. When Begin Data Match has been used, the Student and Staff tabs will only display patrons with less than 100% match or critical errors that must be fixed. To see patrons with a 100% match as well, turn on the Show All Patrons Records Toggle.

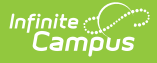

First name and last name alone will not provide a match. To form a match, the first name and last name must be combined with another data point (birthdate, Student/Staff #, or Person ID).

The Record # does not correspond to the row number in the .csv file.

- 1. Click **Begin Data Match Process** in the Patron Matching section.
- 2. Review all data using the View button and/or Print a Report.

| Confidence - 100% |                            |                          |       |
|-------------------|----------------------------|--------------------------|-------|
| Match Data        |                            |                          |       |
| FIELD             | UPLOAD FILE DATA           | INFINITE CAMPUS SIS DATA | МАТСН |
| First Name        | Trisha                     | Trisha                   | ×     |
| Last Name         | Cloutier                   | Cloutier                 | ~     |
| Student #         | 53000008                   | 53000008                 | ~     |
| Birthdate         | 4/17/2009                  | 4/17/2009                | ~     |
| Person ID         | 69                         | 69                       | ~     |
| Upload Data       |                            |                          |       |
| FIELD             | UPLOAD FILE DATA           |                          |       |
| PIN               | PIN will be generated upor | n import                 |       |
| Balance           | \$2.25                     |                          |       |
| Warnings          |                            |                          |       |
|                   |                            |                          |       |
|                   |                            |                          |       |

Patron Details after clicking the View button

- 3. Review the match data for anyone less than 100% to ensure it is the correct match. If it is not the correct match, then correct the information on the data file and reupload.
- 4. After uploading and reviewing the data match, click **Next**.

#### **Printing Student or Staff Report**

After using Begin Data Match Process, the data can be reviewed in a .csv file by clicking Print Student Report or Print Staff Report. The reports include the original upload data, matched data, duplicate warnings, confidence %, and error messages. The report button that appears depends on whether the Student or Staff report has been selected.

The reports can be used to make changes, but the headers for rows H-O must be deleted.

| A            | В              | С         | D          | E         | F     | G         | н                  | 1                 | 1                 | к                 | L                 | м         | N          | 0                                                                                                    |
|--------------|----------------|-----------|------------|-----------|-------|-----------|--------------------|-------------------|-------------------|-------------------|-------------------|-----------|------------|----------------------------------------------------------------------------------------------------|
| 1 First Nam  | e Last Name    | Student # | Birthdate  | Person ID | Balar | nce PIN   | First Name Matched | Last Name Matched | Student # Matched | Birthdate Matched | Person ID Matched | Duplicate | Confidence | e Warnings                                                                                             |
| 2 Nina       | Ashland        | 990530000 | 9/7/2011   | 2         | 2 1   | .25 1111  | Nina               | Ashland           | 053000099         | 9/7/2011          | 2                 | FALSE     | 6          | 8 Student number does not match with the provided personID: 990530000;                                 |
| 3 Jigme      | Neilson        | 053000070 | 9/18/2011  | 27        | 7     | 1.5 1122  | Jigme              | Neilson           | 053000070         | 9/18/2011         | 27                | FALSE     | 10         | 0                                                                                                    |
| 4 Trisha     | Cloutier       | 53000008  | 4/17/2009  |           | 1     | 1.75 1133 | Trisha             | Cloutier          | 53000008          | 4/17/2009         | 69                | FALSE     | 6          | 3                                                                                                    |
| 5 Tou        | Vang           | 030230012 | 7/9/2013   |           |       | 2 1144    | Tou                | Vang              | 030230012         | 7/9/2013          | 74                | FALSE     | 6          | 3                                                                                                    |
| 6 Duplicate  | 1a Student No. | 030230019 | 8/9/2013   | 80        | ) 2   | 2.25 1155 | Richard            | Raymond           | 030230019         | 8/9/2013          | 80                | TRUE      | 8          | 5 Duplicate with student personID: 80;                                                                 |
| 7 Duplicate  | 1b Student No. | 030230045 | 5/9/2013   | 80        | )     | 2.5 1166  | Richard            | Raymond           | 030230019         | 8/9/2013          | 80                | TRUE      | 3          | 7 Student number does not match with the provided personID: 030230045; Duplicate with student pe       |
| 8 Same       | Student        | 030230048 | 10/2/2012  | 107       | 1 2   | 2.75 1177 | Ashley             | Mattson           | 030230048         | 10/2/2012         | 107               | TRUE      | 8          | 5 Duplicate with student personID: 107; Duplicate student number: 030230048; Duplicate last name,      |
| 9 Same       | Student        | 030230048 | 10/2/2012  | 107       | 1 2   | 2.75 1177 | Ashley             | Mattson           | 030230048         | 10/2/2012         | 107               | TRUE      | 8          | 5 Duplicate with student personID: 107; Duplicate student number: 030230048; Duplicate last name,      |
| 10 Notta     | Match          |           | 9/5/2023   |           | 1     | 3.25 1199 |                    |                   |                   |                   |                   | TRUE      |            | 0 Duplicate with student PIN: 1199; Duplicate with staff PIN: 1199;                                    |
| 11 Duplicate | Student-Staff  | 030230063 | 3/25/2013  | 119       | ) 3   | 8.25 1199 | Shataea            | Pouncy            | 030230063         | 3/25/2013         | 119               | TRUE      | 8          | 5 Duplicate with staff personID: 119; Duplicate last name, first name, and birthdate; Duplicate with s |
| 12 Lauren    | Bloomquist     | 030230065 | 10/30/2012 | 122       | 2     | -22 1210  | Lauren             | Bloomquist        | 030230065         | 10/30/2012        | 122               | FALSE     | 10         | 0                                                                                                    |
| 13 Welei     | Jefferson      | 053000050 | 3/12/2012  | 141       | 1 3   | 8.75 1221 | Welei              | Jefferson         | 053000050         | 3/12/2012         | 141               | FALSE     | 10         | 0                                                                                                    |
| 14 Williams  | Totimeh        | 030230132 | 10/12/2008 | 175       | j –   | 4 1232    | Williams           | Totimeh           | 030230132         | 10/12/2008        | 175               | FALSE     | 10         | 0                                                                                                    |
| 15 Lamont    | Diggs          | 030230143 | 7/8/2012   | 179       | ) 4   | .25 1243  | Lamont             | Diggs             | 030230143         | 7/8/2012          | 179               | FALSE     | 10         | 0                                                                                                    |
| 16 Michael   | Bauer          | 031110005 | 1/1/2010   | 186       | 6     | 4.5 1254  | Michael            | Bauer             | 031110005         | 1/1/2010          | 186               | FALSE     | 10         | 0                                                                                                    |
| 17 Jeremiah  | Saegar         | 031110023 | 9/7/2011   | 188       | 3 4   | .75 1265  | Jeremiah           | Saegar            | 031110023         | 9/7/2011          | 188               | FALSE     | 10         | 0                                                                                                    |
| 18 Ebony     | Hazelwood      | 031110027 | 9/7/2011   | 191       | L     | 5 1276    | Ebony              | Hazelwood         | 031110027         | 9/7/2011          | 191               | FALSE     | 10         | 0                                                                                                    |
| 19 Kayla     | Guzek          | 031110057 | 9/7/2011   | 197       | 1 8   | 5.25 1287 | Kayla              | Guzek             | 031110057         | 9/7/2011          | 197               | FALSE     | 10         | 0                                                                                                    |

#### **Errors in Data Matching**

| ount/PIN Im                            | nport ជ                                                                                    |                               |                          |                     |                       | Food Service > Admi        | nistration > Acc                       | ount/PIN I                 |
|----------------------------------------|--------------------------------------------------------------------------------------------|-------------------------------|--------------------------|---------------------|-----------------------|----------------------------|----------------------------------------|----------------------------|
| atron Matching                         |                                                                                            |                               |                          |                     |                       | error<br>2 Dupli<br>must b | cate patrons stil<br>e fixed before pr | l exist; thes<br>oceeding. |
| Click the button b<br>natch. Toggle on | elow to Initiate the Data Matching Process.<br>"Show All Patron Records" to display all pa | Note, upon screen l<br>trons. | oad, the table below     | / will display only | patrons with errors o | r a less-than 100% co      | nfidence                               |                            |
| Begin Data Match                       | h Process                                                                                  |                               |                          |                     |                       | Show Al                    | Il Patrons Records                     |                            |
| Print Staff Report                     | t NAME                                                                                     | STAFE #                       | DIDTUDATE                | DIN                 |                       | * CONFIDENCE               | DETAIL                                 |                            |
| 1                                      |                                                                                            | 1002                          | 3/11/1077                | PIN                 | \$0.00                | % CONFIDENCE               | View                                   |                            |
| 2                                      | Bepront Elizabeth DUDUCATE                                                                 | 1002                          | 2/12/1077                |                     | \$0.00                | 69                         | View                                   |                            |
| 2                                      | Cotti Erederico                                                                            | 1003                          | 1/2/1077                 |                     | \$0.00                | 68                         | View                                   |                            |
| 1                                      | Westby Percy                                                                               | 1004                          | 1/3/19/7                 | 7501                | \$1.62.00             | 69                         | View                                   |                            |
| 5                                      | Westby, Percy                                                                              | 1005                          | 1/5/1077                 | 7502                | \$127.00              | 68                         | View                                   |                            |
| 6                                      | Wolfcon Kierra                                                                             | 1007                          | 1/6/1077                 | 1392                | \$127.00              | 00                         | View                                   |                            |
| 7                                      | Wollson, Kiena                                                                             | 1007                          | 1/0/19/7                 |                     | \$0.00                | 68                         | View                                   |                            |
| /                                      | Poulan, Kammie                                                                             | 1008                          | 1///19//                 |                     | \$0.00                | 80                         | view                                   |                            |
| 8                                      | Treve Vita                                                                                 | 1009                          | 1/8/1977<br>Previous Nex | 7593<br>kt          | \$6.50                | 68                         | View                                   |                            |

Critical errors, such as No Match and Duplicate, must be corrected or removed from the upload file before moving on to step 4.

| Errors    | Descriptions                                                                                   |
|-----------|------------------------------------------------------------------------------------------------|
| No Match  | Appears when a patron cannot match to a PersonID and receives a 0% confidence rating.          |
| Duplicate | Appears when duplicate PersonID and/or PIN records between the Staff and Student patron types. |

Information errors, which appear after clicking a patron's View button, show that a data point did not match and lowers the % Confidence. These errors will not stop you from proceeding to the next step.

| Student - Row 1  |                  |                |                          |              |
|------------------|------------------|----------------|--------------------------|--------------|
| Confidence - 97% |                  |                |                          |              |
| Match Data       |                  |                |                          |              |
| FIELD            | UPLOAD FILE DATA |                | INFINITE CAMPUS SIS DATA | MATCH        |
| First Name       | Donna            |                | Nina                     | Ø            |
| Last Name        | Ashland          |                | Ashland                  | ~            |
| Student #        | 053000099        |                | 053000099                | ×            |
| Birthdate        | 9/7/2011         |                | 9/7/2011                 | $\checkmark$ |
| Person ID        | 2                |                | 2                        | ~            |
| Upload Data      |                  |                |                          |              |
| FIELD            |                  | UPLOAD FILE DA | TA                       |              |
| PIN              |                  | 1111           |                          |              |
| Balance          |                  | \$1.25         |                          |              |
| Warnings         |                  |                |                          |              |
| wannings         |                  |                |                          |              |

#### % Confidence Field

The % Confidence field displays a number based on the data parameters that match an existing student and one being uploaded. Data matching will compare all available data points provided and come up with the Campus person record that most closely matches. The more data points provided that match, the higher the Confidence %.

If there is a 0% match and there is a person in Infinite Campus SIS that should match to the person on the file users should either:

- 1. Add more data to the file to increase the match percent and re-upload the file.
- 2. Remove the person from the data file and, after conversion is complete, add the PIN and balance manually.

If there is no person currently in Campus SIS to match to, add the person in Campus SIS and perform the data matching process again.

If there is a duplicate, remove the duplicate record from the file, correct the data, and re-upload the file.

Tip: Check both the Student and Staff tabs for errors and warnings.

# **Test and Final Import**

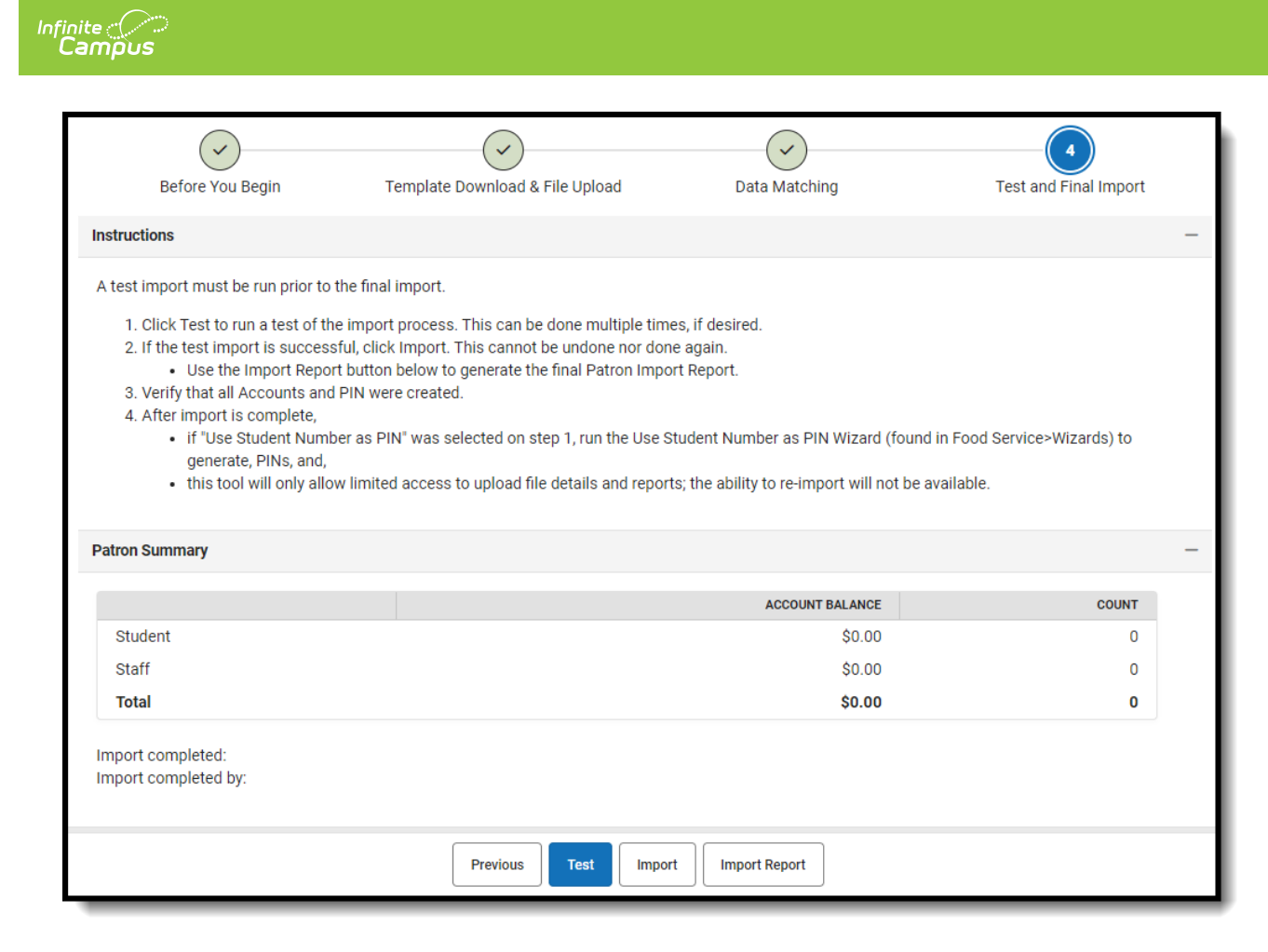

A test import must be run before the final import.

1. Click **Test** to run a test of the import process. This can be done multiple times, if desired.

If any of the error messages need to be clarified, contact Support for assistance.

| Before You Begin                                                | Template Download & File Upload Data Matching                                                                                                    | 4<br>Test and Final Import                                              |
|-----------------------------------------------------------------|----------------------------------------------------------------------------------------------------|-------------------------------------------------------------------------|
| Instructions                                                    |                                                                                                    |                                                                         |
| A test import must be run                                       | prior to the final import.                                                                                                    |                                                                         |
| if "Use Stude<br>Service>Wize     this tool will Patron Summary | nt Number as PIN" was selected on step 1, run the Use Student Numl<br>ards) to generate, PINs, and,<br>only allow limited access to upload file details and reports; the ability | ber as PIN Wizard (found in Food<br>to re-import will not be available. |
| Test Import completed su                                        | uccessfully; if ready, click Import below to commit data.                                                                                                    |                                                                         |
|                                                                 | ACCOUNT BALA                                                                                                    | ANCE COUNT                                                              |
| Student                                                         | \$1,33                                                                                                    | 1.50 98                                                                 |
| Staff                                                           | \$14                                                                                                    | 3.45 50                                                                 |
| Total                                                           | \$1,474                                                                                                    | 4.95 148                                                                |
| Import completed:                                               |                                                                                                    |                                                                         |

Infinite Campus

- 2. If the test import is successful, click **Import**. This cannot be undone or done again.
  - $\circ~$  Use the Import Report button below to generate the final Patron Import Report.

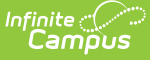

| 23-24<br>Van Buren High School<br>3635 Broadway, Carson MN 55449<br>Generated on 06/14/2024 02:06:38 PM Page 1 of 4 |         | Pat                  | Total Patro<br>Total Balance | ort Report<br>ans: 148<br>: \$1,474.95 |                    |
|----------------------------------------------------------------------------------------------------|---------|----------------------|------------------------------|----------------------------------------|--------------------|
| Data a Nama                                                                                                    | Tunn    | Chudoot/Chaff Martin | DIN                          | Assount #                              | Annaunt Palement   |
| atron Name                                                                                                    | Type    | Student/Staff Number | PIN                          | Account #                              | Account Balance    |
| VZOIA, JESUS                                                                                                    | Student | 035500185            | 1001                         | 10091                                  | \$11.25            |
| Ashland, Nina                                                                                                    | Student | 053000099            | 1111                         | 10030                                  | \$1.20             |
| aker, Snaylla<br>Valek Jossina                                                                                      | Student | 040220024            | 2140                         | 10139                                  | \$24.75<br>\$12.75 |
| aluk, Jessiua<br>Jauar Amanda                                                                                       | Student | 052000002            | 1902                         | 10140                                  | \$13.73            |
| lauer, Airidilud                                                                                                    | Student | 031110005            | 1254                         | 10004                                  | \$15.00            |
| audi, Milanda                                                                                                    | Student | 040220190            | 1001                         | 10107                                  | \$4.00<br>\$40.75  |
| lancon Lanco                                                                                                    | Student | 035500171            | 1540                         | 10107                                  | \$18.73<br>\$11.00 |
| Vaha Danah                                                                                                    | Student | 035300171            | 1441                         | 10077                                  | \$11.00            |
| Nona, Janan<br>Nonanist Lauron                                                                                      | Student | 030230065            | 1210                         | 10033                                  | 30.73<br>(\$33.00) |
| Rolandor, Rody M                                                                                                    | Student | 035460039            | 1286                         | 10033                                  | (\$22.00)          |
| Cardinal Maranay                                                                                                    | Student | 053000108            | 1749                         | 10123                                  | \$1.50<br>\$15.75  |
| Jourtian Trisha                                                                                                    | Student | 53000008             | 1133                         | 10123                                  | \$10.70            |
| Cooper Dorbonulu                                                                                                    | Student | 045460057            | 2002                         | 10132                                  | \$21.50            |
| Cooper Shirley                                                                                                    | Student | 035460104            | 1463                         | 10121                                  | \$0.25             |
| Providel Deven                                                                                                    | Student | 052000000            | 2156                         | 10025                                  | \$25.00            |
| Adruali, Dean                                                                                                    | Student | 035460003            | 1221                         | 10025                                  | \$6.25             |
| Davidson Tonia                                                                                                    | Student | 045460045            | 1991                         | 10018                                  | \$21.25            |
| De La Riva-Carpio Brenda                                                                                            | Student | 035500090            | 1507                         | 10109                                  | \$10.25            |
| Jehan Marvam                                                                                                    | Student | 053000019            | 1573                         | 10141                                  | \$11.75            |
| Denton Jefferson                                                                                                    | Student | 053000111            | 1870                         | 10089                                  | \$18.50            |
| Deuser Nicolaas N                                                                                                   | Student | 035460040            | 1397                         | 10049                                  | \$7.75             |
| Dings Lamont                                                                                                    | Student | 030230143            | 1243                         | 10143                                  | \$4.25             |
| Dragon, David                                                                                                    | Student | 053000022            | 1903                         | 10009                                  | \$19.25            |
| I-Khatib, Mariam                                                                                                    | Student | 042220009            | 1947                         | 10092                                  | \$20.25            |
| erdelman. Samantha                                                                                                  | Student | 035500087            | 1496                         | 10090                                  | \$10.00            |
| lahana. Robert                                                                                                    | Student | 053000115            | 2013                         | 10035                                  | \$21.75            |
| rankson, Stefon                                                                                                    | Student | 053000040            | 1771                         | 10069                                  | \$16.25            |
| redrickson, Adrian                                                                                                  | Student | 035460007            | 1342                         | 10034                                  | \$6.50             |
| Gant, Rasheed                                                                                                    | Student | 045460121            | 2167                         | 10041                                  | \$25.25            |
| Gant, Rhonald                                                                                                    | Student | 040230174            | 1848                         | 10085                                  | \$18.00            |
| Sarman, Skyler                                                                                                    | Student | 045460095            | 2123                         | 10040                                  | \$24.25            |
| older-Carson, Tori                                                                                                  | Student | 040230028            | 1672                         | 10080                                  | \$14.00            |
| irand, Michael                                                                                                    | Student | 040230140            | 1815                         | 10057                                  | \$17.25            |
| irand, Raven                                                                                                    | Student | 040230136            | 1804                         | 10127                                  | \$17.00            |
| rundtner, Gavin                                                                                                    | Student | 035460010            | 1353                         | 10046                                  | \$6.75             |
| Guzek, Kavla                                                                                                    | Student | 031110057            | 1287                         | 10113                                  | \$5.25             |

- 3. Verify that all Accounts and PINs were created.
- 4. After the import is complete:
  - If "Use Student Number as PIN" was selected on step 1, run the Use Student Number as PIN Wizard (found in Food Service>Wizards) to generate PINs.
  - This tool will only allow limited access to upload file details and reports; the ability to reimport will not be available.

| Before You Begin                                                                                                    | Template Download & File I                                                                                                    | Upload Data Matching                                                                                                    | Test and Final Import                                                          |
|----------------------------------------------------------------------------------------------------|----------------------------------------------------------------------------------------------------|----------------------------------------------------------------------------------------------------|--------------------------------------------------------------------------------|
| Instructions                                                                                                    | rompiato portinidad a rino v                                                                                                    |                                                                                                    |                                                                                |
| A test import must be rur                                                                                                    | prior to the final import.                                                                                                    |                                                                                                    |                                                                                |
| A After large and '                                                                                                    | anto ana i na nore oreatea.                                                                                                    |                                                                                                    |                                                                                |
| <ul> <li>4. After import is con</li> <li>if "Use Stude<br/>Service&gt;Wiz</li> <li>this tool will</li> <li>Patron Summary</li> </ul> | nplete,<br>ent Number as PIN" was selected on s<br>ards) to generate, PINs, and,<br>only allow limited access to upload fil                                      | tep 1, run the Use Student Number as PIN Wiz<br>le details and reports; the ability to re-import v                                                            | ard (found in Food<br>vill not be available.<br>—                              |
| 4. After import is con<br>if "Use Stude<br>Service>Wiz<br>this tool will<br>Patron Summary                                           | nplete,<br>ent Number as PIN" was selected on s<br>ards) to generate, PINs, and,<br>only allow limited access to upload fil                                      | tep 1, run the Use Student Number as PIN Wiz<br>le details and reports; the ability to re-import v<br>ACCOUNT BALANCE                                         | tard (found in Food<br>vill not be available.<br>—<br>соимт                    |
| 4. After import is con<br>if "Use Stude<br>Service>Wiz<br>this tool will<br>Patron Summary<br>Student                                | nplete,<br>ent Number as PIN" was selected on s<br>ards) to generate, PINs, and,<br>only allow limited access to upload fil                                      | tep 1, run the Use Student Number as PIN Wiz<br>le details and reports; the ability to re-import v<br>ACCOUNT BALANCE<br>\$1,331.50                           | tard (found in Food<br>vill not be available.<br>–<br>Соимт<br>98              |
| 4. After import is con<br>if "Use Stude<br>Service>Wiz<br>this tool will<br>Patron Summary<br>Student<br>Staff                       | and a first of the offective.<br>Inplete,<br>ent Number as PIN" was selected on s<br>ards) to generate, PINs, and,<br>only allow limited access to upload fil    | tep 1, run the Use Student Number as PIN Wiz<br>le details and reports; the ability to re-import v<br>ACCOUNT BALANCE<br>\$1,331.50<br>\$143.45               | tard (found in Food<br>vill not be available.<br>–<br><u>count</u><br>98<br>50 |
| 4. After import is con<br>if "Use Stude<br>Service>Wiz<br>this tool will<br>Patron Summary<br>Student<br>Staff<br>Total              | and and in the order of elected.<br>Inplete,<br>ent Number as PIN" was selected on s<br>ards) to generate, PINs, and,<br>only allow limited access to upload fil | tep 1, run the Use Student Number as PIN Wiz<br>le details and reports; the ability to re-import v<br>ACCOUNT BALANCE<br>\$1,331.50<br>\$143.45<br>\$1,474.95 | tard (found in Food<br>vill not be available.<br>–<br>COUNT<br>98<br>50<br>148 |

Infinite Campus